# Bihar School Examination Board बिहार विद्यालय परीक्षा समिति

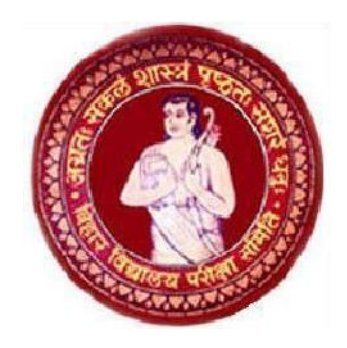

# User Manual For Recruitment (Contract Basis)

महत्वपूर्ण तिथियाँ

| क्रम<br>संख्या | विवरण                                  | तिथि                       |
|----------------|----------------------------------------|----------------------------|
| 1              | ऑनलाइन आवेदन और शुल्क जमा करने की तिथि | 03.01.2017 –<br>12.01.2017 |

Email ID: recruitment.bseb@gmail.com Help Line – 7835049876, 7835049880 केंद्र सर्कार अथवा राज्य सर्कार के किसी संस्थान , ख्याति प्राप्त अर्ध सरकरी / गैर सरकरी कंपनियों में अनुभव प्राप्त पदाधिकारियों / कर्मियों के लिए

(1) बिहार विद्यालय परीक्षा समिति , पटना निम्नलिखित पदों पर अनुभवी एवं योग्य अभ्यर्थी से संविदा पर नियोजन हेतु ऑनलाइन आवेदन आमंत्रित करती है -

#### (i) पदनाम : अवधायक

कुल रिक्ति : 09

वॉछित अनुभव / आहर्ता : किसी भी संकाय में न्यूनतम 50 % अंकों के साथ स्नातक की डिग्री एवं राज्य सर्कार /केंद्र सरकार के संस्थान / सार्वजनिक उपक्रम / सरकार आयोजित प्रोजेक्ट में कार्य का न्यूनतम ५ वर्षों का अनुभव एवं कंप्यूटर पर कार्य करने की दक्षता l

मानदेय : 28000

- (ii) पदनाम : सहायक
  - कुल रिक्ति : 41

वॉछित अनुभव / आहर्ता: किसी भी संकाय में न्यूनतम 50 % अंकों के साथ स्नातक की डिग्री के साथ किसी सरकारी / अर्ध सरकारी संस्थान / राज्य सरकार प्रायोजित प्रोजेक्ट / ख्याति प्राप्त निजी कंपनी में कार्य करने का न्यूनतम ५ वर्षों का कार्यानुभव एवं कंप्यूटर पर कार्य करने की दक्षता

मानदेय : 2ँ5000

(iii) पदनाम : लेखा सहायक

कुल रिक्ति : 17

वांछित अनुभव / आहर्ता: वाणिज्य संकाय में स्नातक एवं लेखा कार्य में किसी प्रतिष्ठित प्रतिष्ठान में ५ वर्षों का अनुभव अथवा वाणिज्य संकाय में स्नातकोत्तर एवं किसी प्रतिष्ठित प्रतिष्ठान में लेखा कार्य का 2 वर्ष का अनुभव अथवा वाणिज्य संकाय में स्नातक के साथ ऍम बी ए (वित्त) एवं लेखा कार्य में किसी प्रतिष्ठित प्रतिष्ठान में एक वर्ष का कार्यानुभव अथवा वाणिज्य संकाय में स्नातक के साथ सी.ए इंटर / आई.सी. डुब्ल्यू ए इंटर एवं किसी प्रतिष्ठित प्रतिष्ठान में एक वर्ष का कार्यानुभव l

मानदेय : 25000

(iv) पदनाम : आशुलिपिक

कुल रिक्ति : 05

मानदेय : 20000

(v) पदनाम : आशुलिपिक सह कंप्यूटर ऑपरेटर

कुल रिक्ति : 29

वांछित अनुभव / आहर्ता : (1) किसी भी संकाय में इंटरमीडिएट परीक्षा उत्तीर्ण ( 2) अशुलेखन गति 80 शब्द प्रति मिनट (3) कंप्यूटर टंकण गति हिंदी 30 शब्द प्रति मिनट एवं अंग्रेजी 40 शब्द प्रति मिनट (4) एमएस ऑफिस का ज्ञान ( सुयोग्य अभ्यर्थी नहीं मिलने पर अशुलेखन/ टंकण गति सीमा में छूट दी जा सकती है ) मानदेय : 20000

### लॉगिन के सन्दर्भ में :

सभी पदों हेतु केवल ऑनलाइन ही आवेदन स्वीकार किये जायेंगे I ऑनलाइन आवेदन के लिए लिंक समिति के वेबसाइट www.biharboard.ac.in पर उपलब्ध है I

#### Apply Process (आवेदन की प्रक्रिया)

- Enter the link <u>http://www.biharboard.ac.in/</u> (अपने वेब ब्राउज़र मे टाइप करें. <u>http://www.biharboard.ac.in/</u>)
- 2. click on "<u>Online Application for Contract basis</u>" link ("Online Application for Contract basis" (लिंक पर क्लीक करें)

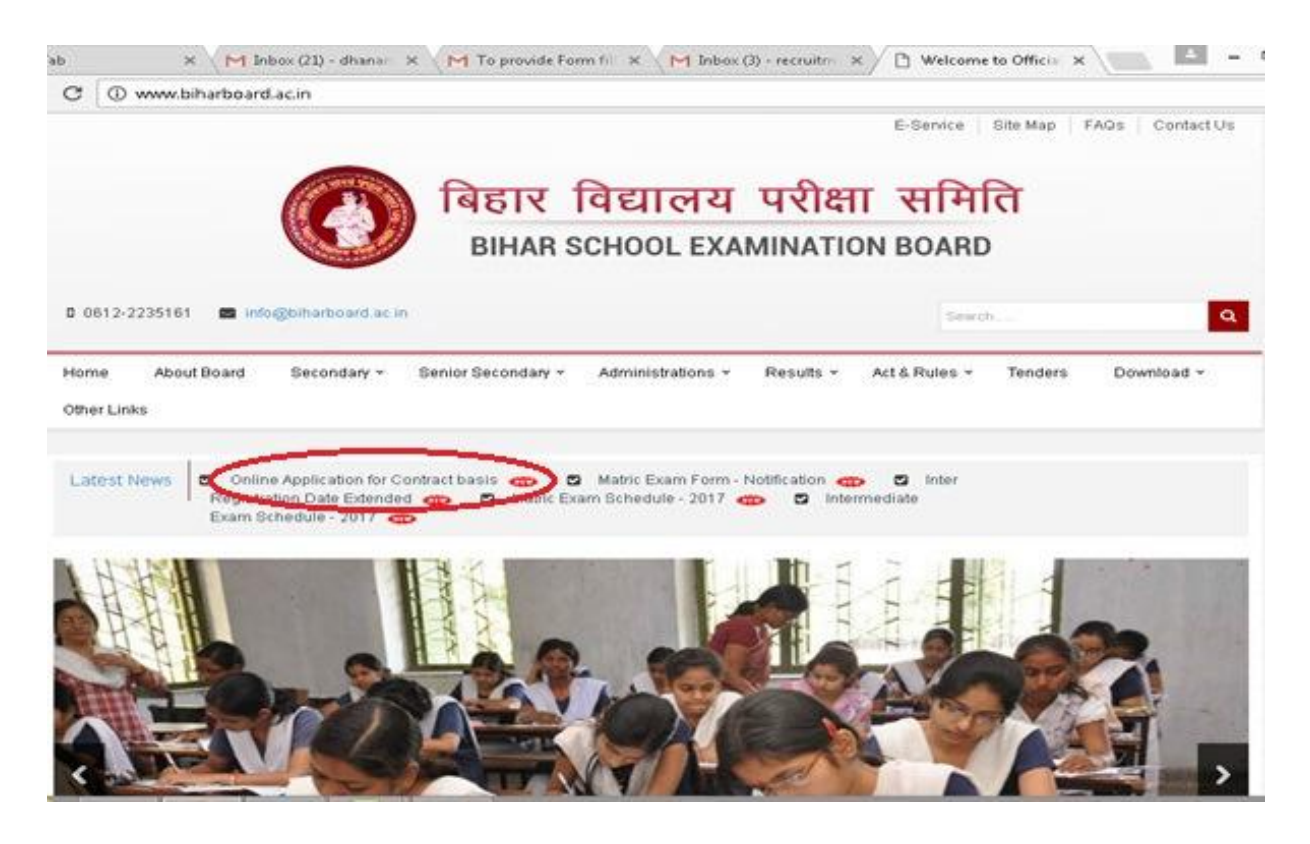

After Clicking on "Online Application for Contract Basis " a site will open for On line Application form filling

Online Application for Contract Basis पर क्लिक करने के बाद एक नई वेब साइट स्वतः खुल जाएगी जो ऑनलाइन कर के लिए है

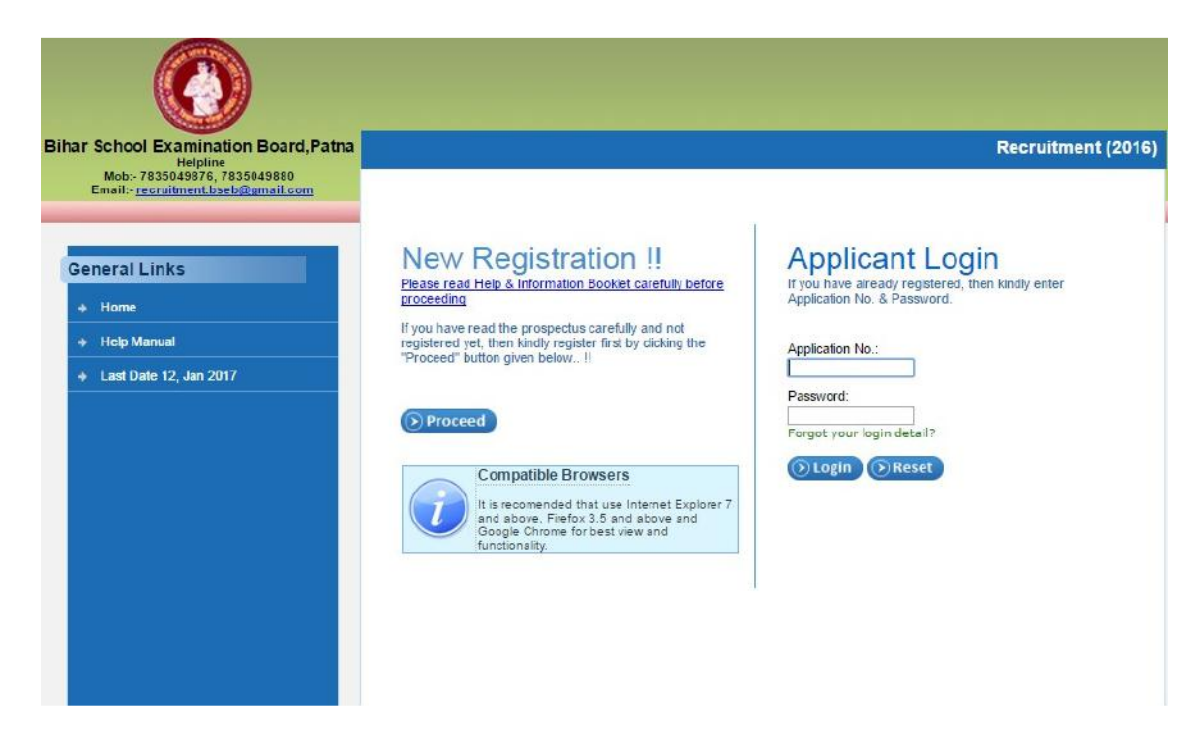

The Website will be divided in to two parts Left Side Part for New registration & Right side part is for Application Login who already Registered, For New registration click on **PROCEED** 

Online Application for Contract Basis पर क्लिक करने के बाद एक नई वेब साइट स्वतः खुल जाएगी जो ऑनलाइन कर के लिए है

नई वेब साइट दो भागों में विभाजित है बायीं ओर का भाग जहाँ New Registration लिखा है नए रजिस्ट्रेशन के लिए है और बायीं ओर का भाग जहाँ Applicant Login लिखा है वह भाग आप तब उपयोग कर पाएं⊡जब आपका ऑनलाइन रजिस्ट्रेशन हो जायेगा

नए रजिस्ट्रेशन के लिए PROCEED (प्रोसीड ) बटन कर क्लिक करें

On clicking Proceed a window will appear with Instructions in English Kindly read it carefully before proceeding

PROCEED बटन पर क्लिक करने के बाद आपको अग्निी भाषा में गाइडलाइन मिलेगी जिसको ध्यान पूर्वक पढ़े और निचे दिए गए PROCEED बटन पर दोबारा क्लिक करें

| 1 Registr                                                                                                    | ation                                                                                                    | 2 Upload Images                                                                                                    | 3 Payment Slip                                                                                                    | 4 Fee Payment                                                                                                    | 5 Registration Slip                                                                                                    |
|----------------------------------------------------------------------------------------------------|----------------------------------------------------------------------------------------------------|----------------------------------------------------------------------------------------------------|----------------------------------------------------------------------------------------------------|----------------------------------------------------------------------------------------------------|----------------------------------------------------------------------------------------------------|
| GUIDELINES                                                                                                    | S - (Recruit                                                                                                    | ment)                                                                                                    |                                                                                                    |                                                                                                    |                                                                                                    |
| <ol> <li>All FOUR<br/>rush and<br/>be rejecte</li> <li>Read car</li> <li>Before yc<br/>eligibility of<br/>form. You</li> <li>You shou</li> <li>You shou</li> <li>You shou</li> <li>You shou</li> <li>Subseque</li> <li>Choose y</li> <li>Before fir<br/>upload a<br/>and the of<br/>you must<br/>treated a</li> </ol> | A Steps of Ap<br>disappointm<br>ed automatic<br>refully Advert<br>ou proceed to<br>ur application<br>id be ready vid<br>fill your co<br>ently.<br>your passwor<br>nal submissio<br>recently take<br>ligital size of<br>check your i<br>s final and no | plication Form Process s<br>ent it is advisable to com<br>ally without any intimation<br>isement Help Manual befo<br>papply online yourself for<br>e post for which you inter<br>may be rejected at any s<br>with softcopy of your Pho<br>rrect basic and academic<br>of between 6-10 character<br>in scanned photograph a<br>the signature file must be<br>nformation details carefu | hould be completed befor-<br>plete your online form well<br>fore start filling up the Onli<br>r the recruitment to any po-<br>nd to apply. If you meet the<br>stage due to ineligibility as<br>to and signature as per the<br>details like Name, DOB, /<br>ers. Please remember you<br>rm, read the declaration c<br>und signature in JPG forma<br>eless than 100KB, failing v<br>ly before final submission<br>ection/changes will be ente | e closing date as per the Ad<br>before closing date. Incomp<br>ne Application Form.<br>Ist you must ensure that you<br>e eligibility criteria as per adv<br>if detected.<br>e BSEB instructions.<br>Address, Category, Contact<br>ir password and don't share<br>arefully and give your conse<br>at. The digital size of the pho<br>which you will not be able to<br>of your application form. Inf<br>rtained after closing date. | vertisement. To avoid last day<br>olete application/registration will<br>a have read and understood the<br>vertisement then fill this online<br>No., and course etc.<br>with others.<br>ont on it. You are required to<br>oto file must be less than 100 KB<br>complete your application. So,<br>formation once submitted will be |
| 8. No writte<br>9. After fillin<br>filled by h<br>provide E<br>candidate                                                                                                    | n acknowled<br>g of Online A<br>im along with<br>Oue Steps(sh<br>a.                                                                                                    | gement will be issued for<br>pplication Form, a My Pa<br>h a Unique Application Ni<br>ould be completed befor<br>con Pay through ONLINE                                                                                                    | the receipt of the applicat<br>age will be generated for e<br>umber which the candidate<br>e closing date), Application                                                                                                    | ion.<br>ach and every candidate be<br>e can use in future correspo<br>i/Registration Status/Admit  <br>T. CARD / NET BANKING fi                                                                                                    | earing his entire information as<br>indence. The My Page will<br>Card/Results etc. for the                                                                                                    |
| Page<br>11. Fees onc<br>immediat                                                                                                    | e paid will no<br>ely on MyPa                                                                                                    | ot be refunded. Person p<br>ge ,as if payment accepte                                                                                                    | aying online through Debit<br>ed by BSEB it would be re<br>payment has not been rec                                                                                                    | /Credit Card/Net Banking si<br>Rected immediately. For the<br>eived by us                                                                                                    | hould check there status<br>online mode of payment if                                                                                                    |
| 12. An Applic                                                                                                    | ant can take                                                                                                    | print of Registration Slip                                                                                                    | once his/her payment app                                                                                                    | proved by Bank. Click on Pri                                                                                                    | nt Registration Slip link to take                                                                                                    |
| 13. Applicatio<br>address a<br>with your<br>14. After 1st                                                                                                    | on letter, alon<br>as specified f<br>self Registra<br>Step of your                                                                                                    | g with required documen<br>or that purpose only. App<br>tion Slip Form for future<br>registration you will get S                                                                                                    | at as in advertisement for r<br>licant need not send hard<br>references.                                                                                                    | ecruitment to the post, shou<br>copy to Exam Section, BSE<br>/our login details.                                                                                                    | uld be sent to the authority &<br>B PATNA. Always keep safely                                                                                                    |
|                                                                                                    |                                                                                                    | an an an an an an an an an an an an an a                                                                                                    | () Proceed                                                                                                    |                                                                                                    |                                                                                                    |

A Fresh Application form will appear kindly fill all the fields carefully and click on **Proceed to Save. Do Not Share your password with any body.** 

एक नया एप्लीकेशन फॉर्म आपके सामने होगा कृपया दर्शाये गए सभी विवरण ध्यानपूर्वक पढ़े और सही सही भरें

सभी विवरण भरने के बाद PROCEED TO SAVE पर क्लिक करें

## नोट : कृपया ध्यान दे अपना पासवर्ड बनाते समय सतर्कता बरते अपना पासवर्ड किसी को भी न बताएं

| Post Applied For:*                                              |                                                  |                                                               |                                   |                                           |             |                                       |             | •                           |
|-----------------------------------------------------------------|--------------------------------------------------|---------------------------------------------------------------|-----------------------------------|-------------------------------------------|-------------|---------------------------------------|-------------|-----------------------------|
| Candidate's Name.*                                              | First Name                                       | 3                                                             | Middle Nam                        | e                                         | Last Na     | me                                    |             |                             |
| Category:*                                                      |                                                  |                                                               | )                                 |                                           |             |                                       |             |                             |
| Father/Husband's Name.*                                         |                                                  |                                                               | i g                               | Mother's Name:*                           |             |                                       |             |                             |
| Gender:*                                                        | O Male                                           | Female                                                        |                                   | Date of Birth.*                           |             | 5                                     |             | 1200                        |
| Nationality.*                                                   | 0 Indian                                         | @ Other                                                       |                                   |                                           |             | (ddimm/yyyy)                          |             |                             |
| Religion.*                                                      | Select                                           | •                                                             | )                                 |                                           |             |                                       |             |                             |
| Address Details:                                                |                                                  |                                                               |                                   |                                           |             |                                       |             |                             |
| (You can use - or / in addre                                    | ss field only to                                 | till Information)                                             |                                   |                                           |             |                                       |             |                             |
| (a) Permanent Address:                                          |                                                  |                                                               |                                   | o) Postal Address                         | :<br>       |                                       |             |                             |
| Address.*                                                       |                                                  |                                                               | 1                                 | Address.*                                 |             |                                       |             | 1                           |
| State.*                                                         | -Select-                                         | •                                                             | )                                 | State.*                                   |             | -Belect                               |             | •                           |
| City:*                                                          |                                                  |                                                               | ]                                 | City.*                                    |             |                                       |             | 7                           |
| Pin Code:                                                       |                                                  |                                                               |                                   | Pin Code:                                 |             |                                       |             |                             |
| Contact Details<br>Phone No. with STD Code                      | :                                                | 10                                                            |                                   | Mobile No.: *                             |             |                                       |             | ).                          |
| Login Details:                                                  |                                                  |                                                               |                                   |                                           |             |                                       |             |                             |
| Please re                                                       | member or do                                     | make a note of yo                                             | our login detail                  | s as you may requ                         | uire this i | for future comm                       | unications  | ç.                          |
| E-mail address:*                                                |                                                  |                                                               | 1                                 |                                           |             |                                       |             |                             |
| Password: *                                                     |                                                  | 3                                                             |                                   |                                           | (Passw      | ord length shou                       | uld be 6 to | 10 characters id            |
| Confirm Password: *                                             |                                                  |                                                               | I                                 |                                           |             |                                       |             |                             |
| DECLARATION*                                                    |                                                  |                                                               |                                   |                                           |             |                                       |             |                             |
| UNDERTAKING<br>knowledge. I have no<br>I shall be llable for ac | : I solemnly a<br>t concealed a<br>don as per ru | affirm that the info<br>ny information. I un<br>les in force. | rmation furnis<br>ndertake that a | thed above is true<br>any information fur | and cor     | rect in all resp<br>erein is found to | ects to the | best of my<br>ect or false, |

After Clicking on Save System will show your name , Post Applied for & your Category kindly check once and click on Yes (if All correct ) or No (if you wants to update)

फॉर्म भरने के बाद सेव करने के बाद सिस्टम द्वारा आपको आपका नाम , पद का नाम और आपकी कोटि दिखाई जाएगी कृपया ध्यान पुर्वक पढ़ ले यही सही हो तो YES पर क्लिक करे अन्यथा NO पर क्लिक करके दोबारा फॉर्म भर ले

| Confirmation                                                                                 |
|----------------------------------------------------------------------------------------------|
| After submission of Registration form, you cannot change Name, Post Applied for and Category |
| Name : KAMAL KUMAR                                                                           |
| Post Applied For : LEKHA SHAYAK<br>Category : 01-General                                     |
| Kindly be ensure that you have filled these details correctly.                               |
| Are you sure to save and continue?                                                           |
| Yes No                                                                                       |

Now system will show complete details you filled kindly check once click on SAVE

YES पर क्लिक करने के बाद सिस्टम द्वारा आपका भरा गया पूरा फॉर्म दिखाया जायेगा कृपया ध्यान पुर्वक पढ़ ले यही सही हो तो SAVE पर क्लिक करे अन्यथा RETURN to EDIT पर क्लिक करके दोबारा फॉर्म भर ले

| Application form for                                                                                                    | Faculty Posts:                                                                                    |                                                                              |                                                               |
|----------------------------------------------------------------------------------------------------|---------------------------------------------------------------------------------------------------|------------------------------------------------------------------------------|---------------------------------------------------------------|
| Do Not use any Special                                                                                                    | characters ('~!@#\$%*&*()+={}[] "                                                                 | V<> etc.) to fill information.                                               |                                                               |
| Preferred Language:                                                                                                    | English                                                                                           |                                                                              |                                                               |
| Advertisement No.:                                                                                                    | 85/2016 Dated 31 dec 2016                                                                         |                                                                              |                                                               |
| Post Applied For:                                                                                                    | LEKHA SHAYAK                                                                                      |                                                                              |                                                               |
| Candidate's Name:                                                                                                    | KAMAL KUMAR                                                                                       | Category:                                                                    | 01-General                                                    |
| Father/Husband's Nam                                                                                                    | e: KISHORE                                                                                        | Mother's Name:                                                               | REENA                                                         |
| Gender:                                                                                                    | Male                                                                                              | Date of Birth:                                                               | 01/01/1986                                                    |
| Nationality:                                                                                                    | Indian                                                                                            |                                                                              | (dd/mm/yyyy)                                                  |
|                                                                                                    |                                                                                                   |                                                                              |                                                               |
| Relgion:<br>Address Details:<br>You can use – or ′ in ad                                                                                                    | Hindu<br>dress field only to fill information)                                                    |                                                                              |                                                               |
| Relgion:<br>Address Details:<br>You can use – or / in ad                                                                                                    | Hindu<br>dress field only to fill information)                                                    |                                                                              |                                                               |
| Relgion:<br>Address Details:<br>/ou can use – or / in ad<br>) Permanent Address<br>Address                                                                                      | Hindu<br>dress field only to fill information)                                                    | (b) Postal Address                                                           | 12. MODAL TOWN                                                |
| Relgion:<br>Address Details:<br>You can use – or / in ad<br>) Permanent Address<br>Address<br>State:                                                                            | dress field only to fill information)<br>12. MODAL TOWN<br>04 - Bihar                             | (b) Postal Address<br>Address:<br>State:                                     | 12. MODAL TOWN<br>04 - Bihar                                  |
| Relgion:<br>Address Details:<br>You can use – or / in ad<br>i) Permanent Address<br>Address<br>State:<br>Chy:                                                                   | Hindu<br>dress field only to fill information)<br>12. MODAL TOWN<br>04 - Binar<br>Patna           | (b) Postal Address<br>Address:<br>State:<br>City:                            | 12. MODAL TOWN<br>04 - Bihar<br>Paina                         |
| Relgion:<br>Address Details:<br>You can use – or / in ad<br>1) Permanent Address<br>Address<br>State:<br>City:<br>Pin Code:                                                     | Hindu<br>dress field only to fill information)<br>12. MODAL TOWN<br>04 - Bihar<br>Patna<br>800001 | (b) Postal Address<br>Address:<br>State:<br>City:<br>Pin Code:               | 12. MODAL TOWN<br>04 - Bihar<br>Patha<br>600001               |
| Relgion:<br>Address Details:<br>You can use – or / in ad<br>I) Permanent Address<br>Address<br>State:<br>City:<br>Pin Code:                                                     | Hindu<br>dress field only to fill information)<br>12. MODAL TOWN<br>04 - Bihar<br>Patna<br>600001 | (b) Postal Address<br>Address:<br>State:<br>City:<br>Pin Code:               | 12. MODAL TOWN<br>04 - Bihar<br>Patna<br>600001               |
| Relgion:<br>Address Details:<br>You can use - or / in ad<br>a) Permanent Address<br>Address<br>State:<br>City:<br>Pin Code:<br>Contact Details:                                 | Hindu<br>dress field only to fill information)<br>12. MODAL TOWN<br>04 - Binar<br>Patna<br>800001 | (b) Postal Address<br>Address:<br>State:<br>City:<br>Pin Code:               | 12. MODAL TOWN<br>04 - Bihar<br>Patna<br>600001               |
| Relgion:<br>Address Details:<br>You can use - or / in ad<br>a) Permanent Address<br>Address:<br>State:<br>City:<br>Pin Code:<br>Contact Details:<br>Phone No. with STD<br>Code: | Hindu<br>dress field only to fill information)<br>12. MODAL TOWN<br>04 - Bihar<br>Patna<br>800001 | (b) Postal Address<br>Address:<br>State:<br>City:<br>Pin Code:<br>Moble No.: | 12. MODAL TOWN<br>04 - Bihar<br>Paina<br>600001<br>8205304477 |

On Clicking to SAVE a window will appear with your Application Number kindly write down the same for future work.

SAVE पर क्लिक करने के बाद सिस्टम द्वारा आपका एप्लीकेशन नंबर ( आवेदन क्रमांक ) दिखाया जायेगा कृपया ध्यान पूर्वक इस को नोट कर ले ,

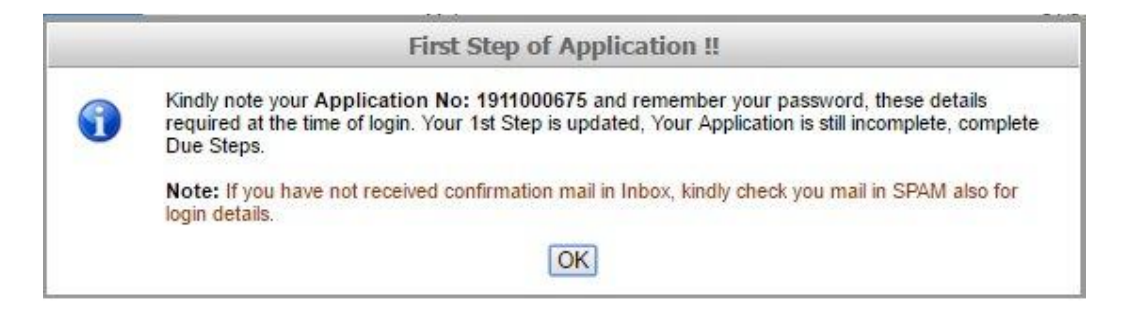

#### Fill your Educational Qualification Properly

अपनी शैक्षिक योग्यता , व्यसायिक योग्यता और कार्य अनुभव की जानकारी भरे और save पर क्लिक करें

| Educ               | ational Qualifi                                               | cation(S                                  | tarting from o                                                | ass 10t                                        | h onwar                           | ds)            |                                    |                   |                             |                                   |                              |                          |               |
|--------------------|---------------------------------------------------------------|-------------------------------------------|---------------------------------------------------------------|------------------------------------------------|-----------------------------------|----------------|------------------------------------|-------------------|-----------------------------|-----------------------------------|------------------------------|--------------------------|---------------|
| Tick,if<br>remove  | Degree                                                        | Sub                                       | ect/Discipline/Title                                          | Schoo                                          | ol/College                        | E              | Board/University                   |                   | Nonth 8<br>fina             | Year                              | of Pa<br>ninatio             | ssing<br>n               | % of<br>Marks |
|                    | 12                                                            | COM                                       | MERCE                                                         | A.N.CO                                         | LLEGE                             | PA             | TNA                                | 19                | 977 1                       | Ja                                | nuary                        | •                        | 55            |
|                    | B.COM                                                         | COMM                                      | ERCE                                                          | A.N.COL                                        | LEGE                              | PAT            | TNA                                | 1                 | 981 1                       | Au                                | gust                         | •                        | 80            |
| Profe              | ssional/Techn                                                 | ical qua                                  | lification(if a                                               | O Add <br>ny):                                 | 😵 Remov                           | e              |                                    |                   |                             |                                   |                              |                          |               |
| Tick, if<br>remove | Degree                                                        | Subject                                   | /Disicipline/Title                                            | Name of Ir                                     | stitution                         | Bo             | ard/University                     |                   | Year o<br>Passir<br>exami   | f<br>ng fina<br>nation            | Mon<br>Pase<br>final<br>exar | th of<br>sing<br>minatio | % of<br>Mark  |
|                    | BCA                                                           | COMP                                      |                                                               | A.N.COLL                                       | EGE                               | PA             | TNA                                |                   | 2009                        |                                   | Mar                          | rch 🔻                    | 50            |
| Tick, if<br>remove | Name of the Orga                                              | nization*                                 | Type of Qrga                                                  | inization*                                     | Designa                           | tion*          | Date of<br>Joining*                | curre<br>tick     | ntly wo<br>the squ<br>giver | aving<br>rking t<br>Jare b<br>1)* | (if<br>hen<br>ox             | Gross                    | Salary        |
| 0                  | SYSCO                                                         |                                           | Private                                                       | •                                              | ACCOUN                            | TAN            | 12/12/1991                         | TH D              | ate                         |                                   | 1                            | 2000                     |               |
|                    |                                                               |                                           |                                                               | 0                                              | O Damas                           |                |                                    |                   |                             |                                   |                              |                          |               |
| Cont               | act Details                                                   |                                           |                                                               | V Add                                          | W Remov                           | e              |                                    |                   |                             |                                   |                              |                          |               |
| Phone<br>Code:     | No. with STD                                                  |                                           |                                                               | ]                                              | Mobile N                          | lo.: *         | 82                                 | 95304             | 1477                        |                                   |                              |                          |               |
| DECI               | LARATION*                                                     |                                           |                                                               |                                                |                                   |                |                                    |                   |                             |                                   |                              |                          |               |
| i<br>I<br>I        | UNDERTAKING:<br>my knowledge. I ha<br>ncorrect or false, I sl | I solemnly<br>ve not cor<br>hall be liabl | affirm that the in<br>cealed any infor<br>e for action as per | formation fu<br>mation. I ur<br>r rules in for | urnished ab<br>idertake th<br>ce. | ove i<br>at an | s true and corr<br>y information f | ect in<br>Turnish | all resp<br>ed her          | ects t<br>ein is                  | o the<br>found               | best o<br>i to be        | f             |
|                    |                                                               |                                           |                                                               | Procee                                         | d To Save                         | )              |                                    |                   |                             |                                   |                              |                          |               |
|                    |                                                               |                                           |                                                               |                                                |                                   |                |                                    |                   |                             |                                   |                              |                          |               |

Upload your passport size photo & signature

अपनी पासपोर्ट साइज फोटो और हस्ताक्षर अपलोड करे ध्यान रखे फोटो और हस्ताक्षर का साइज 500 KB से ज्यादा न हो

| Upload Photo                            | Upload Signature                |
|-----------------------------------------|---------------------------------|
|                                         | Ramkamat                        |
| Choose File Picture-2-passport-size.jpg | Choose File Ram_Kamal_Mnature.j |

Now you will find MY PAGE where you can see all your details with photo & signature. You have to pay fee click on Pay through Debit card/ Credit Card/ NetBanking/ Cash (E-challan)/ NEFT /RTGS

अब आप MY PAGE पर आ जायेंगे यहाँ आप की संछिप्त जानकारी दिखाई देगी , अब आपको फीस देनी है है फीस देने के लिए Pay through Debit card/ Credit Card/ NetBanking/ Cash (E-challan)/ NEFT /RTGS पर क्लिक करें जो आपको बैंक के वेब साइट पर ले जायेगा

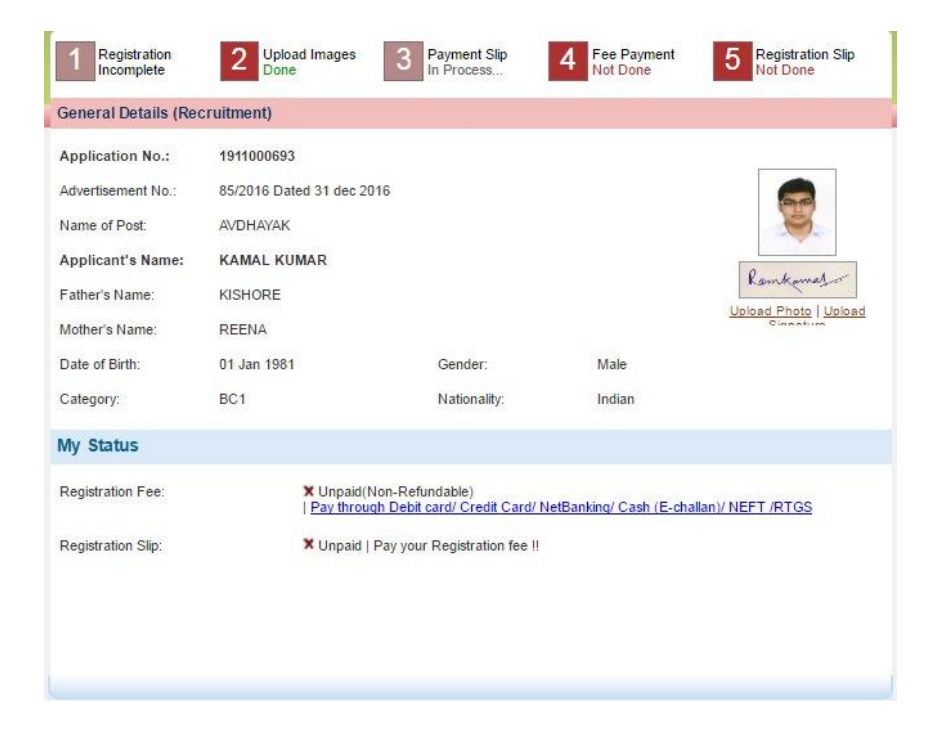

You can select any option to pay fee. Please check fee Confirmation on Cash Mode & NEFT/RTGS will take 2 - 3 days.

आप अपनी सुविधानुसार कोई भी विकल्प चुन सकते है ध्यान रखे CASH मोड और RTGS मोड से पेमेंट करने पर उसे कन्फर्म होने में 2 से 3 दिन का समय लगता है

| Client Name : BSE<br>Payee Name : KAN<br>Payee ID :<br>Total Amount : ₹ | 9T<br>#AL KUMAR<br>100.00 | kuldeep.nysa1@gmail.com<br>8295304477 |
|-------------------------------------------------------------------------|---------------------------|---------------------------------------|
| iyment Modes                                                            |                           |                                       |
| Debit cards                                                             | Choose Payment Partner    |                                       |
| Credit cards                                                            | Citrus Citrus             |                                       |
| Net banking                                                             |                           |                                       |
| Cash                                                                    |                           |                                       |
| NEFT/RTGS                                                               |                           |                                       |
|                                                                         |                           |                                       |

After confirmation of fee Registration Slip option will available to download the same. kindly take a print of that with you for future purpose. There is no need to deposit the Registration Slip in Board office.

फीस अपडेट होते ही रजिस्ट्रेशन स्लिप का ऑप्शन आ जायेगा आप अपना रजिस्ट्रेशन फॉर्म का प्रिंट अपने पास सुरक्षित रख ले जो की भविष्य में काम आएगा. <mark>ध्यान रखे रजिस्ट्रेशन फॉर्म के प्रिंट की</mark> <mark>कॉपी को बोर्ड ऑफिस में जमा नहीं कराना ह</mark>ै